# **Online Room Booking Service - Library User Guide**

## **Login**

Click <u>HERE</u> to go to the login page of Room Booking System (RBS).

Use your network account and password (i.e. the account to login the computer in campus, example: s1234567) to login the RBS.

| 明 愛 專 上 學 院 🔌 明愛白英奇專業學校<br>Caritas Institute of Higher Education 🔗 🕅 Caritas Bianchi College of Careers |  |
|----------------------------------------------------------------------------------------------------|--|
| <b>Room Booking System</b>                                                                              |  |
| Please Login                                                                                            |  |
| Username:                                                                                               |  |
| Password:                                                                                               |  |
| Login                                                                                                   |  |

## **New Booking**

- 1. In New Booking, select "Library" under Area and click "Filter".
- 2. Click the room photo or the calendar icon 🛗 at the right-bottom corner of the room.

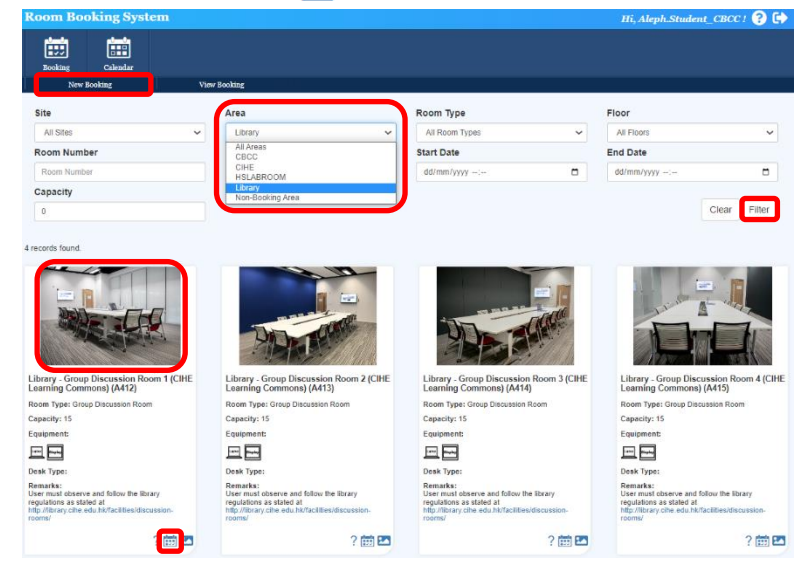

3. The calendar view of the selected room will be shown. Drag to select the available time slot.

| Room Booking System                                                                                                    |            |                  |                   |                   | Ifi, Aleph.Student_CBCC ! 😮 🕞 |                   |                   |  |  |
|----------------------------------------------------------------------------------------------------|------------|------------------|-------------------|-------------------|-------------------------------|-------------------|-------------------|--|--|
|                                                                                                    | Booking    | Calendar         |                   |                   |                               |                   |                   |  |  |
|                                                                                                    | New        | e Booking V      | iew Booking       |                   |                               |                   |                   |  |  |
| Day Week Month Today Image: Market Park Today Image: Market Park Image: Market Park Image: Market Park Image: Market Park Image: Market Park Image: Market Park Image: Market Park Image: Market Park |            |                  |                   |                   |                               |                   |                   |  |  |
| 30 Jan                                                                                                    | sery (Mon) | 31 January (Tue) | 01 February (Wed) | 02 February (Thu) | 03 February (Fri)             | 04 February (Sal) | 05 February (Sun) |  |  |
| 05:00                                                                                                    |            |                  |                   |                   |                               |                   | <b>^</b>          |  |  |
| 10:00 NaN                                                                                                    | - 12:00    |                  |                   |                   |                               |                   |                   |  |  |
| 11:00                                                                                                    |            |                  |                   |                   |                               |                   |                   |  |  |
| 12.00                                                                                                    |            |                  |                   |                   |                               |                   |                   |  |  |

4. A form will be pop-up. Input the mandatory fields: "Event Description", "No of Participants" and "Login ID of Participants (Separated by semicolon [;])". Input other fields if necessary and click "Save".

| Room                                                       | A412                                                        |            |
|------------------------------------------------------------|-------------------------------------------------------------|------------|
| Event Type                                                 | ○ Function                                                  |            |
| Event<br>Description *                                     | Group Project                                               |            |
| No of<br>Participants                                      | 5                                                           |            |
| ID of<br>Participant(s)<br>(Separated by<br>semicolon [;]) | s18xxxxx; s19xxxxx; s20xxxxx; s21xxxxx; s22xxxxxxx          |            |
| CC (Separated<br>by semicolon<br>[;])                      |                                                             |            |
| Immediate<br>Contact No.                                   |                                                             |            |
| Time                                                       | 12:00 v 30 v January v 2023 v - 14:00 v 30 v January v 2023 | ~          |
| Save                                                       | Back                                                        | Disclaimer |

5. Your booking request has been successfully submitted. Your time slot will be highlighted in yellow indicating your request is pending for approval. An email will be sent to you to acknowledge receipt of your booking request.

| Room Booking System                                                                              |                                |                  |                   |                   | Hi, Aleph.Student_CBCC ! 💡 🕞 |                   |                   |  |
|--------------------------------------------------------------------------------------------------|--------------------------------|------------------|-------------------|-------------------|------------------------------|-------------------|-------------------|--|
|                                                                                                  | Booki                          | ag Calendar      |                   |                   |                              |                   |                   |  |
|                                                                                                  |                                | New Booking      | View Booking      |                   |                              |                   |                   |  |
| Day Week Month III 30 Jan 2023 – 5 Feb 2023 Today I >   Day Week Month III Proceed 412 Today I I |                                |                  |                   |                   |                              |                   |                   |  |
|                                                                                                  | 30 January (Mon)               | 31 January (Tuo) | 01 February (Wed) | 02 February (Thu) | 03 Fobruary (Fri)            | 04 February (Sat) | 05 February (Sun) |  |
| 09:00                                                                                            |                                |                  |                   |                   |                              |                   |                   |  |
| 10:00                                                                                            | 10:00 - 12:00<br>Group Project |                  |                   |                   |                              |                   |                   |  |
| 11:00                                                                                            |                                |                  |                   |                   |                              |                   |                   |  |
| 12:00                                                                                            |                                |                  |                   |                   |                              |                   |                   |  |

6. Once your booking request has been approved, you will receive a confirmation email and the time slot will be highlighted in green.

| Room Booking System |                                |                  | Hi, Aleph.Student_CBCC ! 😮 🕪 |                          |                   |                   |                   |
|---------------------|--------------------------------|------------------|------------------------------|--------------------------|-------------------|-------------------|-------------------|
|                     | Reckie                         | g Calendar       |                              |                          |                   |                   |                   |
|                     |                                | New Booking      | View Booking                 |                          |                   |                   |                   |
| Da                  | y Week Month                   |                  |                              | 30 Jan 2023 – 5 Feb 2023 |                   |                   | Today 🖌 🕨         |
|                     | 30 January (Mon)               | St January (Tue) | 01 February (Wed)            | 02 February (Thu)        | 03 February (Fil) | 04 February (Sat) | 05 February (Sun) |
| 09:00               |                                |                  |                              |                          |                   |                   |                   |
| 10:00               | 10:00 - 12:00<br>Group Project |                  |                              |                          |                   |                   |                   |
| 11:00               |                                |                  |                              |                          |                   |                   |                   |
| 12:00               |                                |                  |                              |                          |                   |                   |                   |

### Check-in

Users are required to check-in the room at the Help Desk in the Learning Commons. If you do not check-in the room, the room will be released after 20 minutes of the booking time.

### **Regulations**

Please click <u>HERE</u> to read the regulations carefully.